5) Once the page has been validated, the Certify link will appear in the *Death Registration Menu*. Click on Certify.

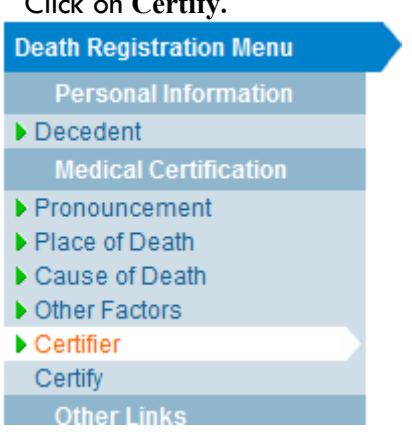

6) Click in the check box to create a check mark 🗹

Affirm the following: Submitting this information, Laffirm under the penalty of perjury that I am the authorized certificat whose name will appear on this certificate.

7) Click on Affirm

8) This message means you have completed your information on this record.

2559951 2012007707 :Bianca Natasha Marchaca May-25-2012 /Personal Valid/Medical Valid With Exceptions/Registered/Affirmed/Certified/NA Affirmations

Authentication successful.

# If you'd like a copy of the death record, go to the **Print Forms** page and click on **Working Copy**.

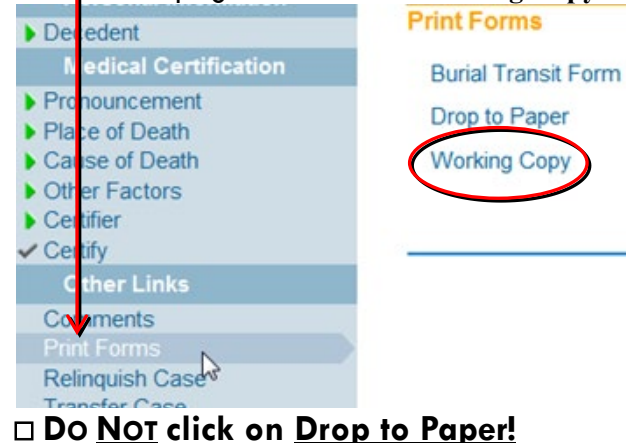

You can now go back to the Home page and select the next record. Main Queu Life Events Home **K1** Change Office 102 eath Regi Change Password sor Persona Messages Fo Decedent **Current Activities** Medica ial Logout Pronounce p to Place of Death Cause of Death Workin If you are finished, log out of Evitals/DAVE and close Internet Explorer. lain Lif<u>e</u> Events <u>Q</u>ueues Forms Help New Meyico n

### Getting Help

Clear Ret

For technical support with EVitals, contact the Department of Health Help Desk: (800) 280-1618, select 1 Monday ~ Friday, 8 a.m. ~ 5 p.m. Select 4 for weekends and holidays.

#### **Mailing Address**

BVRHS PO BOX 26110 Santa Fe, NM 87502-6110

### User Name and Password

User names are assigned by the EVitals administrator at BVRHS **after** you have received training from a qualified person at your facility or BVRHS staff.

If you type in your **password incorrectly more than 3 times,** the **system will lock you out.** Contact the DoH Help Desk at 800-280-1618 if you need to reset your password for this or any other reason.

Please protect yourself — **do NOT share your logon and password with anyone**. Don't let someone else make mistakes for you!

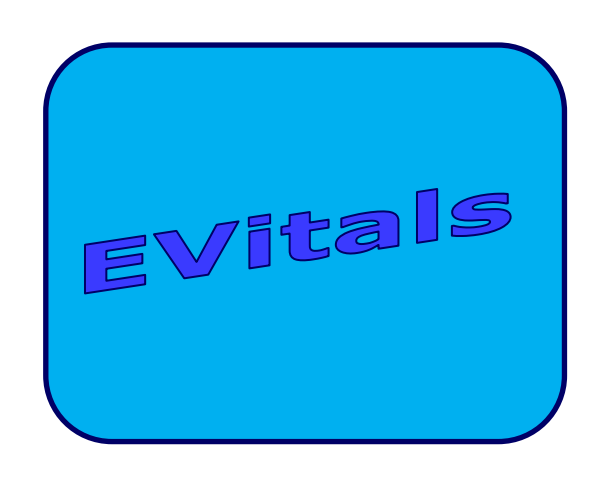

# Quick Reference Guide Medical

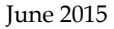

### Logging on to EVitals/DAVE

#### Using a Web Browser, go to:

 $\rightarrow$  https://evitals.health.state.nm.us/DAVE/logon.aspx

#### 1) Type in your User Name and Password.

| Username:              | Password: |
|------------------------|-----------|
| abcdoc                 | •••••     |
| Version # 12.1.4.40314 | Login     |

#### 2) Click on Login

\* If you practice at more than one facility, select the appropriate office, if necessary, and click *Continue*.

#### 3) And, there's the Homepage:

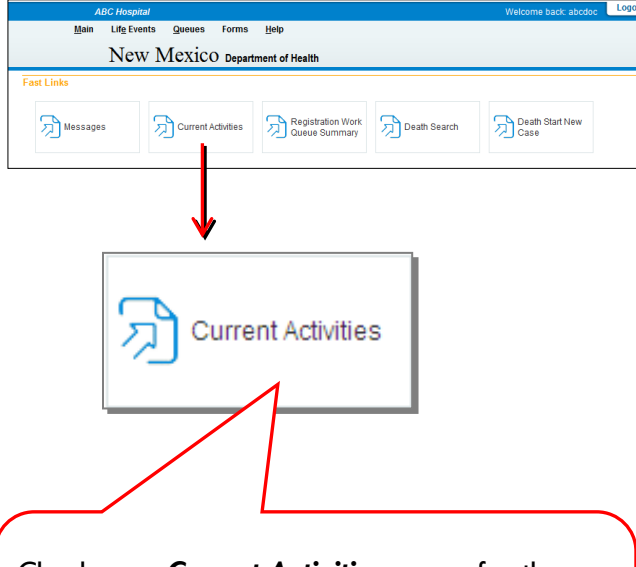

Check your **Current Activities** queue for the cases in need of:

- Medical Certification Requested and
- Medical Pending

### Finding the Certificate

To find the records that have been referred to you for medical certification, click on the **Medical Certification Requested** queue under *Current Activities*.

Records listed in the Medical Pending queue are records your office is working on, but that are not yet completed. You can access them by clicking on the Medical Pending queue.

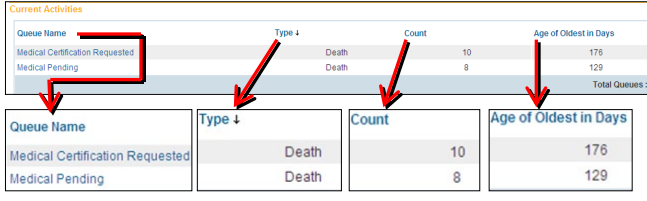

### After you open a queue, you can click on any of the underlined records to bring up that record.

| earch by Registration Work Queue |                                                              |             |                         |   |        |                 |                            |  |
|----------------------------------|--------------------------------------------------------------|-------------|-------------------------|---|--------|-----------------|----------------------------|--|
| Queue:<br>Display                | Medical Certification Requested - Death<br>15 rows per page. |             | Search Type:<br>Filter: | • | Value: |                 |                            |  |
|                                  |                                                              |             |                         |   |        | Search          | Show All Rows Clear Return |  |
| All                              | Case Id                                                      | File Number | Registrant              |   |        | Date of Event + | Data Provider              |  |
|                                  | 2560023                                                      |             | Test, Walter            |   |        | Jul-12-2013     | ABC Funeral Home           |  |
| •                                | 2559969                                                      |             | Newskin, Death          |   |        | Mar-31-2013     | ABC Funeral Home           |  |
|                                  | 2559944                                                      |             | March, Janice           |   |        | Feb-15-2013     | ABC Funeral Home           |  |
|                                  | 2559950                                                      |             | Marchi, Lucille         |   |        | Feb-13-2013     | ABC Funeral Home           |  |
|                                  | 2559941                                                      |             | Certificate, Death      |   |        | Jan-02-2013     | ABC Funeral Home           |  |
|                                  | 2559940                                                      |             | Signing, Electronic     |   |        | Jan-01-2013     | ABC Funeral Home           |  |
|                                  | 2559948                                                      |             | Marchby, Charles Randy  |   |        | Jan-01-2013     | ABC Funeral Home           |  |
|                                  | 2559945                                                      |             | Marchando Jr, Jose      |   |        | Dec-30-2012     | ABC Funeral Home           |  |
|                                  | 2559947                                                      |             | Marchinski, Sandra      |   |        | Nov-27-2012     | ABC Funeral Home           |  |
|                                  | 2559949                                                      |             | Marchtion, Donald       |   |        | Aug-28-2012     | ABC Funeral Home           |  |
|                                  |                                                              |             |                         |   |        |                 | Total records : 10         |  |
| Actions<br>Abandon               | Case                                                         |             | Add<br>Comments         |   |        | Pri             | int                        |  |

Notice the <u>number</u> just before the decedent's name <u>on</u> <u>the top blue bar</u> — this is the <u>Case ID</u>. This number is used throughout EVitals to locate records. Write it down for reference in case of interruption.

#### 2560023 :Walter Test Jul-12-2013 Personal Invalid/Medical Invalid/Not Registered/Not Affirmed/Uncertific Pending Will your institution be responsible for completing and filing the death registration for the decedent? No 👻 Decedent's Legal Name Prefix First Middle Other Middle Last Suffix Decedent's Maiden Name If female, give last name prior to first marriage (Maiden) Gende Social Security Number None Unknown Male Under 1 Year Under 1 Day Years Months Days Hours Minutes SSN Verification Status Age 83 Verify SSN\_LINVERIEED (0 Click Next to get to the data entry screen. Decedent's Birth Place City or Town State Country Ever in US Armed Forces? Yes 💌

# *Next Steps* 1) Fill in the required data.

Pronouncement
Date of Death Mudifier Approximate Date of Death 
Time of Death Mudifier Approximate Date of Death 
Date of Death Mudifier Approximate Time of Death 
Date Pronounced Dead Jul-14-2013 Time Pronounced Dead 12:00 AM 
Manner of Death Natural 
Validate Page Next Clear Save

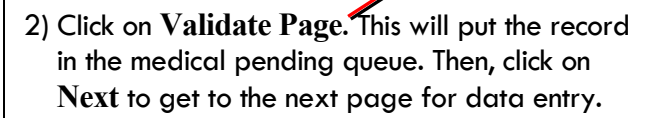

3) Repeat steps 1 & 2 until you complete the *Certifier* page.

# 4) On the *Certifier* page, click on Validate Page

| ertifier                           |                            |               |               |                 |     |
|------------------------------------|----------------------------|---------------|---------------|-----------------|-----|
| Certifier Type Certifying Physicia | n 🖃                        |               |               |                 |     |
| License Number Looku               | p<br>oc Q                  |               |               |                 |     |
| Certifier Name                     |                            |               |               |                 |     |
| First Midd                         | e Last                     |               | Suffix        |                 |     |
|                                    | Doc                        |               |               |                 |     |
| Title Other S                      | pecify                     |               |               |                 |     |
| Doctor of Medicine 👻               |                            |               |               |                 |     |
| Certifier Address                  |                            |               |               |                 |     |
| Edit Certifier Address 📃           |                            |               |               |                 |     |
| Pre                                |                            | Street        | Post          | Apt #,          |     |
| Street Number Directional Stre     | et Name, Rural Route, etc. | Designator    | Direction     | al Suite #,etc. |     |
| 1105 v St.                         | Francis                    | Drive         | ▼             |                 |     |
| City or Town                       | State                      | Country       | Zip Code      |                 |     |
| Santa Fe                           | New Mexico                 | United States | 87505         |                 |     |
| Date Signed                        |                            | `             |               |                 |     |
|                                    |                            |               |               |                 |     |
|                                    |                            |               | Validate Dage | Cloar Savo      | Ref |

\* If you are not a physician, <u>stop here</u>. The record will appear in the **Medical Certification** queue.